The purpose of this document is to provide National University Single Sign-On users with instructions to activate their NU SSO accounts.

## Contents

| Employee Activation   Self-service                  | 1 |
|-----------------------------------------------------|---|
| Logging in directly                                 | 1 |
| If you used a password reset:                       | 2 |
| User Settings and Changing Passwords   Self-service | 6 |
| Troubleshooting                                     | 9 |
| If your password has expired:                       | 9 |

# **Employee Activation | Self-service**

#### Logging in directly

- 1. Navigate to login.nu.edu
- 2. Enter your National University email access username and password. This is the username and password you use for on-site computer access and online email access. Your username has not changed.
  - a. Most Staff and Full Time Faculty usernames will follow a first-initial + last name structure. Some usernames follow an older format.
    - i. Eg: John Smith's username is jsmith
- b. Adjunct usernames are your 9-digit employee ID number that you use to access SOAR or online email.
- 3. If you cannot remember your password, select "Forgot Password" from the login.nu.edu login screen.
  - a.

#### Single Sign-On

National University offers Single Sign-On (SSO), a solution that allows access to the most frequently used student, faculty, and staff software applications using one SSO username and password. **Help and FAQ's?** 

| Lusername                           | == |
|-------------------------------------|----|
| No Password                         |    |
| Remember me                         |    |
| Sign In                             |    |
| Forgot password?<br>Unlock account? |    |

b. Then enter your NU username into the indicated box:

| L Email or Username                                                |  |
|--------------------------------------------------------------------|--|
| SMS can only be used if a mobile phone number has been configured. |  |
| Reset Via SMS                                                      |  |
| Reset Via Email                                                    |  |
| Back to Sign In                                                    |  |

- i. Staff and Full Time Faculty usernames will follow a first-initial + last name structure.
  - 1. Eg: John Smith's username is jsmith
- ii. Adjunct usernames are your 9-digit employee ID number that you use to access SOAR or online email.
- c. If you do not receive an email, please first check your spam folder. Then contact the IT Help Desk for further assistance.
  - i. Faculty and Staff IT Help Desk: (858) 309-3580 or helpdesk@nu.edu

#### If you used a password reset:

- 1. Click on the generated link within the email.
- a. Email Content:

Note: The Username and Password for staff will be the same as the username and password they use to get into their National University computer and email account. For Adjuncts, the username is their 9-digit EMPLID

National University - Single Sign-On Password Reset Requested

#### Hi

A password reset request was made for your National University Single Sign-On account. If you did not make this request, please contact the IT Help Desk immediately at (858) 309-3580 or helpdesk@nu.edu.

Click this link to reset the password for <u>@nu.edu</u>:

https://nu.okta.com/reset\_password/

This link expires in 30 days

If you experience difficulties accessing your account, please contact the IT Help Desk at helpdesk@nu.edu or (858) 309-3580.

Information about the Single Sign-On project rollout can be found at the project home page www.nu.edu/SSO

This is an automatically generated message by National University Single Sign-On. Replies are not monitored or answered.

- 2. After you click your personal link, you will be prompted to complete a user profile within the SSO system.
  - a. The user profile screen requires:
    - i. (Optional but strongly recommended) The assignment of a secondary email to receive a password reset link.
    - ii. (Required) Creation of a challenge question used to reset the account password
    - iii. (Optional but strongly recommended) Adding a mobile phone number eligible to receive a text message (SMS) with a recovery code used to reset the account password
    - iv. (Required) Selection of a security image
    - b. Activation Screen:

|   | Secondary email                                                                                        |
|---|----------------------------------------------------------------------------------------------------|
|   | I don't have a secondary email                                                                         |
|   |                                                                                                    |
| 6 | Choose a forgot password question                                                                      |
| 1 | Choose a forgot password question<br>What is the food you least liked as a child?                      |
| 1 | Choose a forgot password question<br>What is the food you least liked as a child?<br>Answer            |
| 6 | Choose a forgot password question          What is the food you least liked as a child?         Answer |

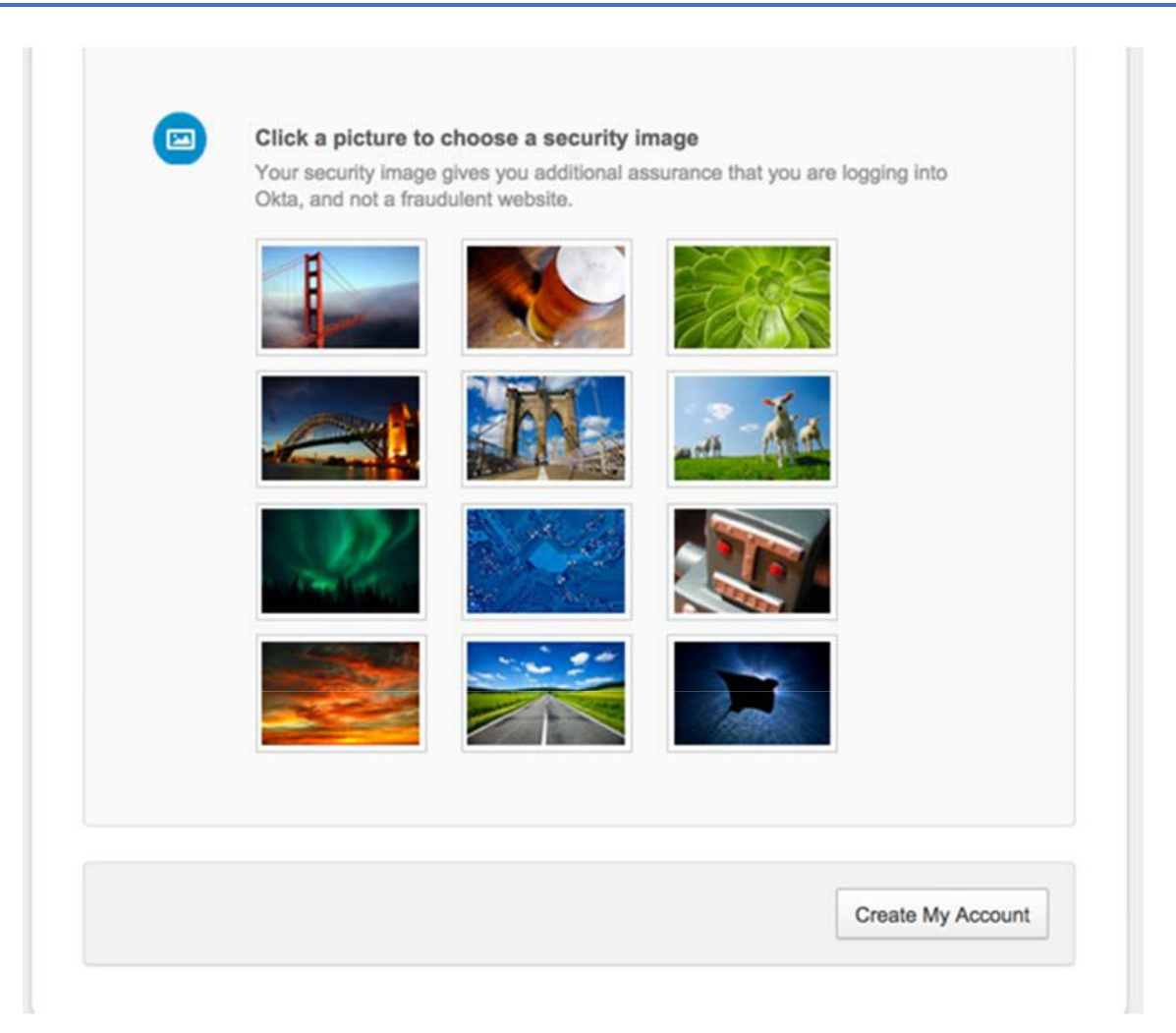

- 3. It is strongly recommended that you enter a cell phone number for password recovery. Standard text messaging rates apply. Please contact your cell phone provider for more details.
  - a. After you selects "Add Phone Number," you will be prompted to enter your cell phone number

| Forgot Password Text Mess                                | age                                                                                 | ×   |
|----------------------------------------------------------|-------------------------------------------------------------------------------------|-----|
| Enter the mobile phone number you' verify that it works. | Il use to receive code by text message then click Send Code to                      |     |
| Country                                                  | United States                                                                       |     |
| Domestic phone number                                    | 760-                                                                                |     |
|                                                          | Enter your number the way you normally dial it. Do not ad your country code prefix. | d   |
|                                                          | Send Co                                                                             | ode |

b. You will receive a text message with a confirmation code to be entered into the next window

| Forgot Password Text Mes          | sage                    |                                 | ×                 |
|-----------------------------------|-------------------------|---------------------------------|-------------------|
| Check your phone for the passcode | and enter it below. You | ur message should arrive in les | ss than a minute. |
| Enter code                        | 826164                  | Verify Code                     |                   |
| Back                              |                         |                                 | Done              |

c. After the correct code is entered, your validated cell phone number will be stored for password reset purposes.

| Forgot Password Text Mes          | sage                                             |                               | ×                  |
|-----------------------------------|--------------------------------------------------|-------------------------------|--------------------|
| Check your phone for the passcode | and enter it below. Your                         | r message should arrive in le | ess than a minute. |
| Enter code                        | e number successfully v<br>Done to finish setup. | Verify Code                   |                    |
|                                   |                                                  |                               | Done               |

4. After the account is created, you will be directed to the portal page:

| NATIONAL UNIVERSITY                                  | Q Launch App | 1 Robert -         |
|------------------------------------------------------|--------------|--------------------|
|                                                      |              |                    |
| Work +                                               |              |                    |
| SOAR Bodel Boot                                      |              |                    |
| SUAR Portal (mill) Back board (mill)                 |              |                    |
|                                                      |              |                    |
|                                                      |              |                    |
|                                                      |              |                    |
|                                                      |              |                    |
| Suggest a feature () Last sign in: a few seconds ago | C Get 1      | ta, Inc.   Privacy |

### **User Settings and Changing Passwords | Self-service**

If you need to change their password, text message email, or other SSO settings.

1. Select "Settings"

| Q, Launch App | A Home | 💄 Katie Test 🝷 |
|---------------|--------|----------------|
|               |        | Settings       |
|               |        | Sign out       |

a. Edit Personal Information

| Personal Inform | ation                                                                                                    | Edi |
|-----------------|----------------------------------------------------------------------------------------------------|-----|
|                 | CAN LANGE                                                                                                    |     |
| First name      |                                                                                                    |     |
| Last name       |                                                                                                    |     |
| Okta username   | And a second second second second second second second second second second second second second second second |     |
| Primary email   | inu.edu                                                                                                    |     |
| Secondary email |                                                                                                    |     |
| SOAR Emplid     |                                                                                                    |     |

b. Edit secondary email address:

| Personal Information |                | Cance |
|----------------------|----------------|-------|
| First name           |                |       |
| Last name            |                |       |
| Okta username        | gnu.edu        |       |
| Primary email        | )nu.edu        |       |
| Secondary email      | and the second |       |
|                      | 8              | ave   |
|                      | Sa             | ave   |

2. You have the ability to change your security image, password, forgot password security question, and forgot password text message number.

#### **Staff Settings Page:**

| Personal Inform                                                     | nation                                                            | Edit A Change Windows Passwo                                                                                                    | rd                                                                                                    |
|---------------------------------------------------------------------|-------------------------------------------------------------------|----------------------------------------------------------------------------------------------------|----------------------------------------------------------------------------------------------------|
| first name                                                          | 100                                                               | Passwords must contain a minimum<br>following categories: • Uppercase cha<br>through Z, with diacritic marks, Greek                                                                                                    | of 10 characters from three of the<br>racters of European languages (A<br>and Cyrillic characters) • Lowercase                                            |
| Last name                                                           |                                                                   | characters of European languages (a<br>marks, Greek and Cyrillic characters)                                                                                                    | through z, sharp-s, with diacritic<br>Base 10 digits (0 through 9)                                                                                        |
| Okta username                                                       |                                                                   |                                                                                                    |                                                                                                    |
| rimary email                                                        |                                                                   | Enter current password                                                                                                    | *                                                                                                    |
| Secondary email                                                     | And and the second second                                         | Enter new password                                                                                                    | ٩                                                                                                    |
| SOAR Emplid                                                         |                                                                   | Repeat new password                                                                                                    | Ð                                                                                                    |
|                                                                     |                                                                   |                                                                                                    |                                                                                                    |
| Security Image                                                      | Help                                                              | Forgotten Password Ques                                                                                                    | tion Edit                                                                                                    |
| Security Image<br>ur security image given<br>ta, and not a fraudule | Help<br>es you additional assurance that you ar<br>ent website.   | Edit Te logging into Question Question                                                                                                    | tion Edit<br>so you can reset your password in<br>ur Okta account.                                                                                        |
| Security Image                                                      | Help<br>es you additional assurance that you ar<br>ent website.   | Edit The logging into Select a forgotten Password Question Case you have trouble signing in to yo Question Where did you meet your spouse/sig                                                                                 | tion Edit<br>so you can reset your password in<br>ir Okta account.                                                                                        |
| Security Image                                                      | • Help<br>es you additional assurance that you ar<br>ent website. | Edit re logging into Question Where did you meet your spouse/sig                                                                                                    | tion Edit<br>so you can reset your password in<br>ir Okta account.<br>nificant other?                                                                     |
| Security Image<br>our security image give<br>ta, and not a fraudule | Help<br>es you additional assurance that you ar<br>ent website.   | Edit Select a forgotten Password Question case you have trouble signing in to yo Question Where did you meet your spouse/sig Forgot Password Text Me Okta can send you a text message wi is useful when you don't have access | tion Edit<br>so you can reset your password in<br>ir Okta account.<br>nificant other?<br>ssage<br>h a password reset code. This feature<br>to your email. |

# Troubleshooting

These are the anticipated escalation issues with this new process. If other issues are experienced, please contact Faculty and Staff IT Help Desk: (858) 309-3580 or <u>helpdesk@nu.edu</u>.

#### If your password has expired:

SSO passwords expire every 180 days. If your password has expired, you will be directed to this screen when you login to SSO:

| NATIONAL<br>UNIVERSITY                                                                                                    | Bob Loblaw Help Sign O                                                                             |
|----------------------------------------------------------------------------------------------------|----------------------------------------------------------------------------------------------------|
| Your password expired a                                                                                                    | nd needs to be changed                                                                             |
| categories: • Uppercase charact<br>diacritic marks, Greek and Cyrill                                                                         | ters of European languages (A through Z, with<br>ic characters) • Lowercase characters of European |
| languages (a through z, sharp-s<br>characters) • Base 10 digits (0 th                                                                        | , with diacritic marks, Greek and Cyrillic<br>hrough 9)                                            |
| languages (a through z, sharp-s<br>characters) • Base 10 digits (0 th<br>Enter current password                                              | s, with diacritic marks, Greek and Cyrillic<br>hrough 9)                                           |
| languages (a through z, sharp-s<br>characters) • Base 10 digits (0 th<br>Enter current password<br>Enter new password                        | s, with diacritic marks, Greek and Cyrillic<br>hrough 9)<br>*                                      |
| languages (a through z, sharp-s<br>characters) • Base 10 digits (0 th<br>Enter current password<br>Enter new password<br>Repeat new password | s, with diacritic marks, Greek and Cyrillic<br>hrough 9)<br>*                                      |
| languages (a through z, sharp-s<br>characters) • Base 10 digits (0 th<br>Enter current password<br>Enter new password<br>Repeat new password | , with diacritic marks, Greek and Cyrillic<br>hrough 9)<br>*                                       |